## Inventory in CNCentral

CNCentral will calculate the number of inventory units site staff will need to pull to prepare the items and recipes on a daily menu. It will also adjust to account for what was actually prepared for the day for each item and recipe on a daily menu. This information will <u>only</u> be available if Inventory Unit (IU) and Purchase Unit (PU) information is entered into the Item Database for an item prior to it being added to a recipe or weekly menu. If data is not entered into these fields, the Inventory Units to Pull will be NULL. Many of the items in the GDSN and Generic Databases have IU and PU information already associated with the product and this information will be pre-populated if it exists and has been published by the manufacturer of this product to the GDSN database.

Inventory is located in the Inventory tab from the Production Records Module. The inventory is dynamic and will adjust in real time based on the planned number of servings. If post production data is entered, the inventory amounts will update based on the actual portions served. The post production data will take precedence over the pre-production data if entered. For example, if a school is planning to prepare 100 servings of pizza the # IU's Pulled will be based on the 100 planned servings of pizza. If what actually gets prepared and entered into the post-production tab is 90 servings of pizza, the # IU's Pulled will overwrite the calculation based on 100 to 90.

To Enter Inventory Information into CNCentral for a Search or Entered Item:

1. Click on the Item Database module from the left-hand side menu bar. Click the blue plus sign button to add an item via database search or manually entry.

|                               |         |                                               |                    |                             |                                    |                        |                  | Jernifer F<br>Denso Das<br>District Adversed | irank<br>Ref1 ♥<br>Irator |
|-------------------------------|---------|-----------------------------------------------|--------------------|-----------------------------|------------------------------------|------------------------|------------------|----------------------------------------------|---------------------------|
| Marca Reference               | Item    | Database                                      |                    |                             |                                    |                        |                  | Search Items                                 | ۹                         |
| Recipes<br>Production Records | All Mea | Sessions *                                    |                    |                             |                                    |                        |                  |                                              |                           |
| Point of Sale                 | Rem N   | ame *                                         | Source             | Manufacturer                | Meal Components                    | Last Modified          | Last Modified by | Only<br>Ingredients                          |                           |
|                               | 2       | 00159 6z CRAISINS(R)<br>ORISINAL              | opan<br>School     | OCEAN SPRAY CRANEERRES INC. | 💼 0.5 cup Fruits                   | 02/12/2020<br>2:58 PM  | Jernifer Prank   |                                              | -                         |
|                               | 2       | 056-25HV Dressing Ranch<br>Original Pouch     | open<br>School     | Ventura Foods, LLC.         |                                    | 02/10/2020<br>1:35 PM  | Jernifer Prank   |                                              | -                         |
|                               | ۲       | 1/20HF LAKESIDE CUT COIN                      | 60.6N<br>School    | Lakeside Foods Inc.         | 🏓 0.5 cup Veg                      | 10/24/2019<br>3:57 AM  | Jennifer Frank   |                                              | -                         |
|                               | ۲       | 10 LAKERDE PINTO BEANS                        | aban<br>School     | Lakeside Poods Inc.         | 🏓 0.5 cup Veg                      | 02/12/2020<br>3:05 PM  | Jernifer Frank   |                                              | -                         |
|                               | 1       | 100% MOZZARELLA CHEESE<br>FILLED PIZZA STICKS | CN Label<br>School | CONAGRA FOCOS               | 👕 1 az-eq Grains<br>🥔 1 az-eq M/MA | 10/16/2019<br>12:54 PM | Jerrife Sank     | Q. Search II                                 | -                         |
|                               | •%      | 100% white whole wheat Flour                  | Generic<br>School  |                             | 👕 1 oz-eq Orains                   | 12/16/2019<br>10:51 AM | Jerviller Frank  | + Add Now N                                  | <b>D</b>                  |
| CNCentral 1.0.7.32            | 101     | 2.0 GZ BEEF WENERS 8/1                        | CN Label           | FRESH MARK CANTON           | 🛷 2 02-49 M/MA                     | 10/16/2019             | Jennifer Frank   | n                                            |                           |

2. If using a database search, locate the item you're looking for and click on it. If you're manually entering the item, enter all required information and click the Save and Continue button. Click on the Cost & Inventory tab.

|                        | Item Database > Search Item > Kellogg's Nutri-C |                                  | Jennifer Frank<br>Demo District 1 →<br>District Administrator |             |
|------------------------|-------------------------------------------------|----------------------------------|---------------------------------------------------------------|-------------|
| Menus<br>Item Database | ← Kellogg's Nutri-Grain Cereal Ba               | rs Strawberry Greek Yogurt 1.3oz | +                                                             | CANCEL      |
| Recipes                | ITEM INFO                                       | NUTRIENTS & MEAL COMPONENTS      | COST & INVENTORY                                              | PREPARATION |
| Production Records     | SELECT PURCHASE UNIT                            | SERVING SIZE                     |                                                               |             |

- 3. Enter Purchase Unit and General Information.
  - a. Select the Purchase Unit from the drop-down menu and enter data into any empty fields that you'd like to store data for (any fields that contain data will be grayed out and

will be un-editable). Select a Purchase Unit of User Specified if no other options are available.

- b. Enter a Purchase Unit Description if one is not auto-populated from information stored in GDSN.
- c. If you have the Vendor and Vendor ID, enter this to see this information in the Forecasting module if applicable.
- d. Enter your cost per case and/or cost per serving.

| ITEM INFO                                                           | NUTRIENTS & MEAL COMPONENTS        |        | COST & INVENTORY |    |  |
|---------------------------------------------------------------------|------------------------------------|--------|------------------|----|--|
| ELECT PURCHASE UNIT                                                 | SERVING SIZE                       |        |                  |    |  |
| Kellogg's Nutri-Grain Cereal Bars Strawberry Greek Yogurt 20.8oz 🕈  | 37 Grams                           |        |                  |    |  |
| ENERAL INFORMATION                                                  | INVENTORY UNITS                    |        |                  |    |  |
| urchase Unit Description                                            | # Servings                         |        |                  |    |  |
| Kellogg's Nutri-Grain Cereal Bars Strawberry Greek Yogurt 20.8oz 4: | 1                                  | in one | Each             | \$ |  |
| endor                                                               |                                    |        |                  |    |  |
|                                                                     | PURCHASE UNITS                     |        |                  |    |  |
| endor Product ID                                                    | # Inventory Units (Each)           |        |                  |    |  |
|                                                                     | 47                                 | in one | Case             | \$ |  |
| IN for Purchase Unit                                                | # Servings                         |        |                  |    |  |
| 10038000120654                                                      | 47                                 | in one | Case             |    |  |
| ost of One Case: Cost Per Serving                                   | Net Weight of one Case, in pounds: |        |                  |    |  |

- 4. Enter Inventory Units and Purchase Units
  - a. Fill in any information that is missing (any fields that contain data will be grayed out and will be un-editable).
  - b. All Inventory Unit and Purchase Unit fields must have data entered into them for the item to display inventory information in the inventory tab from the Production Records module.
  - c. In many instances, this information will be auto-populated for you based on the data that's in the GDSN database for the product.

← Kellogg's Nutri-Grain Cereal Bars Strawberry Greek Yogurt 1.3oz

| ITEM INFC                                                          | )                | NUT | TRIENTS & MEAL COMPONENTS          |        | COS  | T & IN | VENTORY |
|--------------------------------------------------------------------|------------------|-----|------------------------------------|--------|------|--------|---------|
| SELECT PURCHASE UNIT                                               |                  |     | SERVING SIZE                       |        |      |        |         |
| Kellogg's Nutri-Grain Cereal Bars Strawberry Greek Yogurt 20.8oz 🗢 |                  |     | 37 Grams                           |        |      |        |         |
| GENERAL INFORMATION                                                |                  |     | INVENTORY UNITS                    |        |      |        |         |
| Purchase Unit Description                                          |                  |     | # Servings                         |        |      |        |         |
| Kellogg's Nutri-Grain Cereal Bars Strawberry Greek Yogurt 20.8oz 4 |                  |     | 1                                  | in one | Each | \$     |         |
| Vendor                                                             |                  |     | ·                                  |        |      |        |         |
|                                                                    |                  |     | PURCHASE UNITS                     |        |      |        |         |
| Vendor Product ID                                                  |                  |     | # Inventory Units (Each)           |        |      |        |         |
|                                                                    |                  |     | 47                                 | in one | Case | \$     |         |
| GTIN for Purchase Unit                                             |                  |     | # Servings                         |        |      |        |         |
| 10038000120654                                                     |                  |     | 47                                 | in one | Case |        |         |
| Cost of One Case:                                                  | Cost Per Serving |     | Net Weight of one Case, in pounds: |        |      |        |         |
|                                                                    |                  |     | 3.9                                |        |      |        |         |
|                                                                    |                  |     |                                    |        |      |        |         |

5. Click Add to add this item to your local item database with all associated entered inventory information.

| Item Database > Search Item > Kellogg's Special K Cereal Fruit & Yogurt 2.7oz Deno Dórito I<br>District Administrator |  |  |  |  |  |  |  |  |
|----------------------------------------------------------------------------------------------------|--|--|--|--|--|--|--|--|
| ← Kellogg's Special K Cereal Fruit & Yogurt 2.7oz                                                                     |  |  |  |  |  |  |  |  |
| ITEM INFO NUTRIENTS & MEAL COMPONENTS COST & INVENTORY PREPARATION                                                    |  |  |  |  |  |  |  |  |
| OFDVING OFF                                                                                                    |  |  |  |  |  |  |  |  |

6. Add the entered item to a recipe or menu. Inventory information will appear for the item in the Inventory tab from the Production Record module.

|                                  | Production Records > Master Menu Lunch Week 1 (k-5)                                |                                     |            |               |                        |               |            |  |  |  |
|----------------------------------|------------------------------------------------------------------------------------|-------------------------------------|------------|---------------|------------------------|---------------|------------|--|--|--|
| Menus                            | ← Master Menu Lunch \                                                              | Week 1 (k-5)                        |            |               |                        |               | e û        |  |  |  |
| Recipes                          | SUN 3/1                                                                            | MON 3/2                             | TUE 3/3    | WED 3/4       | THU 3/5                | FRI 3/6       |            |  |  |  |
| Production Records               | Total Feeding Figure 500                                                           | PRODUCTION                          | PO         | ST-PRODUCTION | INVENTORY              |               | li i       |  |  |  |
| REPORTS<br>Point of Sale<br>KPIs | ✓ Expand All     ✓      ✓      ✓      ✓      ✓      Advance Pierre <sup>™</sup> Cl | N Fully Cooked Flame Grilled Beef F | Pattie     | L             | Inventory Unit<br>Case | 4.078         | Pulled     |  |  |  |
|                                  | BANANA, SLICED 2,<br>DOLE                                                          | /5# IQF CHEF READY                  |            |               | Inventory Unit<br>Case | 7.312         | Pulled     |  |  |  |
|                                  | Condiment Ketchup<br>HOLLENS                                                       | o No Trans Fat Pouch 500/9 gr       |            |               | Inventory Unit<br>Case | 0.946         | Pulled     |  |  |  |
|                                  | Condiment Mustard                                                                  | d No Trans Fat Pouch 200/5.5 gr     |            |               | Inventory Unit<br>Case | 2.365         | Pulled     |  |  |  |
|                                  | CrissCut Fries® Orig<br>LAMB'S SEASONED®                                           | ginal Recipe Frozen French Fried Po | otatoes    |               | Inventory Unit<br>Case | 1.806         | Pulled     |  |  |  |
|                                  | Hamburger Buns, W<br>Bake Crafters                                                 | Vhole Grain, Sliced, 3*             |            |               | Inventory Unit<br>Case | #IU<br>3.942  | #Us Pulled |  |  |  |
|                                  | Kellogg's Nutri-Grai<br>Kellogg's                                                  | in Cereal Bars Strawberry Greek Yo  | gurt 1.3oz |               | Inventory Unit<br>Case | 10.638        | Pulled     |  |  |  |
| CNCentral 1.0.7.32               | Land O Lakes® Am                                                                   | erican Cheese, Slices, Yellow, 184  |            |               | Inventory Unit<br>Case | anua<br>1.739 | Pulled     |  |  |  |

| ENTRAL | Production Records > Master Menu          |                                           |                 |                        | Jennifer Fra<br>Demo District<br>District Administrat                                    |
|--------|-------------------------------------------|-------------------------------------------|-----------------|------------------------|------------------------------------------------------------------------------------------|
|        | Total Feeding Figure 500                  | PRODUCTION                                | POST-PRODUCTION | INVENTORY              |                                                                                          |
| pase   | ¥ Expand All                              | Fully Cooked Flame Grilled Beef Pattie    |                 | Inventory Unit<br>Case | #IUs Pulled<br>4.078                                                                     |
|        | BANANA, SLICED 2/5<br>DOLE                | # IQF CHEF READY                          |                 | Inventory Unit<br>Case | #IUs Pulled                                                                              |
|        | Condiment Ketchup HOLLENS                 | No Trans Fat Pouch 500/9 gr               |                 | Inventory Unit<br>Case | #IUs Putted<br>0.946                                                                     |
|        | Condiment Mustard HOLLENS                 | No Trans Fat Pouch 200/5.5 gr             |                 | Inventory Unit<br>Case | #IUs Putted                                                                              |
|        | CrissCut Fries® Origi<br>LAMB'S SEASONED® | nal Recipe Frozen French Fried Potatoes   |                 | Inventory Unit<br>Case | #IUs Putted                                                                              |
|        | Hamburger Buns, Wr<br>Bake Crafters       | nole Grain, Sliced, 3"                    |                 | Inventory Unit<br>Case | #IUs Putted 3.942                                                                        |
|        | Kellogg's Nutri-Grain<br>Kellogg's        | Cereal Bars Strawberry Greek Yogurt 1.3oz |                 | Inventory Unit<br>Case | #IUs Putled                                                                              |
|        |                                           |                                           |                 |                        | Servings         Servings/IU         #IUs Pulled           500         47         10.638 |
| .7.32  | Land O Lakes® Amer                        | rican Cheese, Slices, Yellow, 184         |                 | Inventory Unit<br>Case | #Us Pulled                                                                               |

7. Click the caret to expand the information displayed about an item.